# JouleTemp SMS Setup & Configuration

# This document explains the setup and operation of SMS Messaging with JouleTemp & JouleAlarm controllers.

### Introduction

Joule Controllers (JC) can send SMS Messages for Alarms and Events by using email. Emails are sent to a service company "csoft" who then generate an SMS

The basic steps in setting up this function as follows;

- 1. As a pre-condition for this function to work, the Joule Controller must be on a LAN network and have access to and ability to send emails. You must also have access to the Joule Controller via a browser on the LAN.
- 2. Setup the email functionality in the Joule Controller.
- 3. Open an account with csoft. Register the email address(es) which are authorized to generate SMS messages and also the mobile phone numbers which are authorized to receive SMS's.
- 4. Test your SMS functionality.
- 5. Summary of the settings in this example and where to change them

#### 1. Setup Joule Controller on LAN

The JC needs to be on a LAN where it can access an authorized mail server. Generally the mail server should be on the same range as the JC :

| Network IP   | 192 | 168 | 002 | 097 |
|--------------|-----|-----|-----|-----|
| Gateway IP   | 192 | 168 | 002 | 001 |
| Network Mask | 255 | 255 | 255 | 000 |

Above: JC Network settings in "advanced" page must be compatible with the mail server address

## 2. Setup Email functionality of Joule Controller

If the LAN has an email server locally attached, you can use the IP address of the mail server (eg 192.168.2.34), or the name (eg. mail.companyserver.com.au). Note: JC must use port 25 for email and JC does NOT support Secure Socket Layer (SSL) email, but does support authentication. Note Gmail server requires SSL therefore & uses port 465 and is NOT a suitable mail server to use. If you do not have access to a server there are paid services which can be used. For example

https://www.godaddy.com/gdshop/email/personal.asp?app\_hdr=&ci=12931 offers email for \$ 10 per year.

| General Settings |                                                                                            | send sms's for "all"<br>events or "alarm"<br>only. It can also be |                                               |  |  |  |  |
|------------------|--------------------------------------------------------------------------------------------|-------------------------------------------------------------------|-----------------------------------------------|--|--|--|--|
| Main             | Main this is the mobile<br>Sense # sms's will be<br>sent to<br>Sense Description           |                                                                   | Joule I en turned on.                         |  |  |  |  |
| Sense            |                                                                                            |                                                                   | High Lemp Sensor                              |  |  |  |  |
| Sense            |                                                                                            |                                                                   | Product Probe mail server IP address resolved |  |  |  |  |
| Guest            | Password                                                                                   |                                                                   | adresses also OK.                             |  |  |  |  |
| Admir            | n Password                                                                                 |                                                                   | pass                                          |  |  |  |  |
| Event            | s to Email                                                                                 | •                                                                 | All 💌                                         |  |  |  |  |
| Send             | to Email Address                                                                           |                                                                   | 61400400400 0 sarrived.net                    |  |  |  |  |
| SMTP Server      |                                                                                            | 192.168.2.35                                                      |                                               |  |  |  |  |
| Serve            | r Requires Authenticat                                                                     | tion                                                              |                                               |  |  |  |  |
| Λοτοι            | unt                                                                                        |                                                                   | jt@myserver.com.au                            |  |  |  |  |
| Passv            | vord                                                                                       |                                                                   | mypassword                                    |  |  |  |  |
| Sav (            | this is the send from<br>address which MUST<br>be registered with<br>csoft in your account | Ne                                                                | etwork Maintenance Advanced                   |  |  |  |  |

Above: JC Email settings in "programming" page

#### 3. Setup csoft account

a. Visit <u>http://csoft.co.uk/nox8/register1a.pl</u> to setup a new account. You will need a Visa or Mastercard or Maestro and the minimum cost is \$15.00 which gives you 100 emails. You can top up the account online anytime. You will also need an account email address where they will send you passwords etc and warnings when your account is low.

b. Once an account is setup, they will send you a password and then Login to your account : <a href="https://www.csoft.co.uk/nox8/logon\_go\_app.pl">https://www.csoft.co.uk/nox8/logon\_go\_app.pl</a>, using the username ( eg. bjenkins.121234 ) and password ( eg. RENTAL.Mdoc ) provided.

c. Setup the email address which is used to send the emails (<u>it@myserver.com.au</u> in the example above) <u>https://www.csoft.co.uk/nox8/itsarrived\_account\_simple\_email.pl</u>

| Simple Email Input Configuration                                                                                                    | Simple Email Input Configuration | i      |  |  |  |  |
|----------------------------------------------------------------------------------------------------|----------------------------------|--------|--|--|--|--|
| With Simple Email you can send an SMS to any mobile phone. In order to use the service you must first register those email addresses that you wish to permit to send SMS messages. Anyone sending an email from the email addresses you specify will be able to send an SMS message which will be charged to your account.                                                              |                                  |        |  |  |  |  |
| This makes it particularly easy to send an SMS message from Outlook or Outlook Express etc.<br>The server will send the first 160 characters of the email Subject and the email body - unless it contains any characters that are not part of the Default GSM Character set in which case the message<br>is limited for 20 characters.                                                  |                                  |        |  |  |  |  |
| In order to use this service you must register the Email addresses that you permit to use this service. You can do that here.<br>Note that it is very easy to "spool" email messages and anyone can, potentially, send SMS messages and charge them to your account if you decide to use this facility.<br>To register an email address, enter it in the box below and press "Continue" |                                  |        |  |  |  |  |
| Email                                                                                                    |                                  |        |  |  |  |  |
| enter email address in box above,<br>check "i agree" and then "continue"<br>email address should then show<br>in box below.                                                                                                    |                                  |        |  |  |  |  |
| The following email addresses can send SMS messages:                                                                                                    |                                  |        |  |  |  |  |
| jt@myserver.com.au                                                                                                    |                                  | remove |  |  |  |  |

Above: CSoft Email settings (same address as in JC programming page)

P:\1product\JouleTemp\instructions\joule SMS messaging.doc

Page 2 of 3.

d. Setup mobile phone number where SMS's will be sent. Go to :

http://www.csoft.co.uk/nox8/address\_book\_page.pl and add a name and mobile number as an authorized recipient of SMS's . This number forms parts of the "send to email address" in programming.

#### Address Book

| Electron and a | I and many a  | Makita         | Alexandra and                                                                                                    |        |           |              |
|----------------|---------------|----------------|----------------------------------------------------------------------------------------------------|--------|-----------|--------------|
| First name     | Last name     | MODIIO         | Mobile Number                                                                                                    |        |           |              |
|                |               | Australi       | а                                                                                                    |        |           | ~            |
|                |               | 61             |                                                                                                    |        |           |              |
|                |               |                |                                                                                                    |        |           | Add          |
| Select all     | Select page 0 | Currently sele | ected. So                                                                                                    | rt by: | Firstname | Lastname Num |
| Colort Firster | me Lastname M | lobile number  | Group                                                                                                    |        |           |              |
| Select Firsure |               |                | and the second second second second second second second second second second second second second second second |        |           |              |

#### Above: CSoft Address book settings part of the email Send to Email address

#### 4. Test your SMS functionality.

Once it is all setup, test that it works. A simple test procedure is as follows; After all is setup, re-boot JC to ensure settings are saved. This should generate an SMS:

#### from: csoft.co.uk JouleTemp Demo 97 –Power Up. This email was sent from <u>http://192.168.2.35/</u> at 11/12/2008 10:00

On programming page set events to email to "All" Change a defrost time setting (only slightly say from 30 to 30.1) JC should generate an SMS similar to:

#### from: csoft.co.uk JouleTemp Demo 97 – Alarm Delay (At). This email was sent from <u>http://192.168.2.35/</u> at 11/12/2008 10:03

After testing is completed, you may wish to change email setting to Alarm only

If the SMS does NOT work, try sending an email to a regular email address first - eg replace the 61400400400@itsarrived with your regular email address to first check JC is able to access the mail server you have setup and generate emails.

#### 5. Summary of the settings in this example and where to change them

| Setting Description    | In our example         | Where to change?                     |
|------------------------|------------------------|--------------------------------------|
| Joule Connect IP       | 192.168.2.97           | JC advanced page                     |
| Address                |                        |                                      |
| Mobile number to phone | 0400400400             | a. In JC in send to email address as |
|                        |                        | 61400400400@itsarrived.net           |
|                        |                        | b. In csoft setup address book       |
| Mail Server to use     | 192.168.2.35           | JC Programming page                  |
|                        | (mail.myserver.com.au) |                                      |
| Mail account to use    | jt@myserver.com.au     | JC Programming page                  |
| Mail account password  | mypassword             | JC Programming page                  |
| JC Gateway IP          | 192.168.2.1            | JC advanced page                     |

For more information please contact .....Phasefale Pty. Ltd.36 Bulli Street MOORABBIN, VICTORIA 3189, AUSTRALIATel +613 95530800Fax +613 95533993email sales@phasefale.com.auWeb www.phasefale.com.auRevision: 1 12/12/2008 Release

P:\1product\JouleTemp\instructions\joule SMS messaging.doc

Page 3 of 3.